## Tutorial de cadastramento no Sistema de Autenticação Centralizada da UFSC

**1.** Após clicar no link de inscrições no site da Semana da Biologia UFSC - você será redirecionado ao sistema de inscrições da UFSC. Clique em "Solicitar inscrição".

| IX Semana Acadêmica                                                                                                    | da Biologia UFSC                                                                                                    |
|----------------------------------------------------------------------------------------------------|----------------------------------------------------------------------------------------------------|
| XIX Semana Acadêmica da Bi                                                                                                    | ologia da UFSC - Ouvinte                                                                                                    |
| XIX Semana da Biologia acon<br>Mulheres na Ciência", onde ser<br>tuais pesquisadoras e profissio<br>scrição dará direito para parti<br>ursos, oficinas e vivências serã | ecerá entre os dia 16 e 22 de setembro de 2018 na Universidade Federal de Santa Catarina, Campus Trindade. Esta edição tem como tema principal<br>ão homenageadas as grandes pesquisadoras na área de Ciências Biológicas que contribuíram ao longo dos anos para o crescimento da área, bem con<br>nais em biologia que tem um relevante destaque na construção da ciência nacional, com ênfase nas biólogas pesquisadoras de Santa Catarina. Esta<br>cipar às palestras e mesas-redonda, bem como ao Bio Na Rua e ao Bio Blitz, e a submissão de trabalho. IMPORTANTE: as inscrições para os mini-<br>o realizadas em formulário próprio. |
| ágina oficial da atividade: http                                                                                                    | x://semanadabio.ufsc.br                                                                                                    |
| <b>쓸</b> Participante                                                                                                    |                                                                                                    |
| ② Inscrições de 12/06/2018 a                                                                                                    | 131/08/2018                                                                                                    |
|                                                                                                    |                                                                                                    |
| C Solicitar Inscrição                                                                                                    |                                                                                                    |

**2.** Você será redirecionado para o "Sistema de Autenticação Centralizada" para efetuar o seu login - IdUFSC.

**3.** Caso você não tenha vínculo com a UFSC, você precisa se cadastrar no Sistema de Autenticação Centralizada, clicando na opção "Cadastre-se", ao lado do botão "Entrar".

| Inscrições - Autenticação                                                                                                    |                                        |
|----------------------------------------------------------------------------------------------------|----------------------------------------|
| UNIVERSIDADE FEDERAL<br>DE SANTA CATARINA                                                                                                    | Sistema de Autenticação Centralizada   |
| você esta aqui ► UFSC ► Autenticação ► Inscrições                                                                                                    |                                        |
| In of " I on a                                                                                                    | Acesso unificado                       |
| INIVERSIDADE FEDERAL   sobreta squi VUSC Vatenticação Centralizada     Internativa de Autenticação Centralizada     Acesso unificado   Internativa de Autenticação Centralizada     Acesso unificado   Internativa de Autenticação Centralizada     Internativa de Autenticação Centralizada     Internativa de Autenticação Centralizada |                                        |
| T v L                                                                                                    | Senha                                  |
| 5                                                                                                    | Entrar Recuperar senha<br>Cadastrar-se |
| SeTIC-UFSC                                                                                                    |                                        |
| Facilidades de uso                                                                                                    | Autentique-se com seu token            |
| Entre em vários sistemas UFSC se autenticando apenas uma vez.                                                                                                    |                                        |
|                                                                                                    | Precisa de ajuda? Clique aqui          |

**4.** Ao clicar para efetuar cadastro, você será redirecionado para a página de cadastramento, onde você deve preencher com atenção todos os dados e anexar uma imagem frente e verso de um documento oficial com foto.

| DE SANTA CATARINA                                                                | Cadastre-se<br>* Campos obrigatórios                   |   |
|----------------------------------------------------------------------------------|--------------------------------------------------------|---|
| nformações<br>Caso não tenha vínculo com a Universidade este espaço é para você. | Seus dados pessoais<br>Nome completo (sem abreviações) |   |
| Após a confirmação você será redirecionado para o sistema escolhido.             | Data Nascimento * Sexo * *                             |   |
|                                                                                  | Brasil                                                 | • |
|                                                                                  | Ídentidade<br>Órgão Emissor V * UF V * Data de Emissã  | 0 |
|                                                                                  | Senha                                                  |   |
|                                                                                  | Confirmar Senha Seus contatos                          |   |
|                                                                                  | DDD N° de Telefone Tipo                                | * |
|                                                                                  | Confirmar E-Mail                                       |   |

**4.** Após a confirmação do cadastro, você será redirecionado para o sistema escolhido, no caso, sua inscrição no evento.

**OBSERVAÇÃO:** Seu certificado será gerado com os dados cadastrados neste formulário, portanto preencha com atenção!